# 2. Packing List

# HD AI Auto Tracking Conference Camera

# **User Manual**

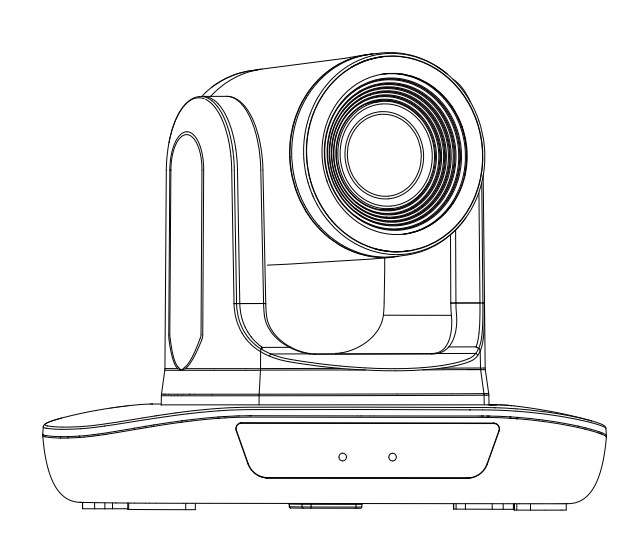

Version V1.0

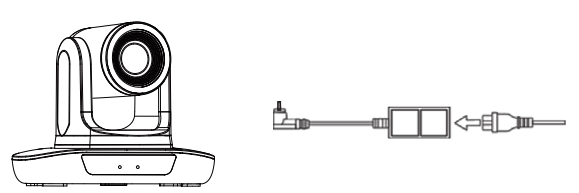

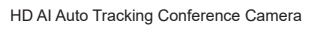

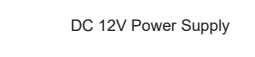

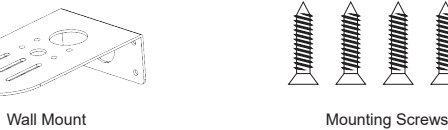

User Manual

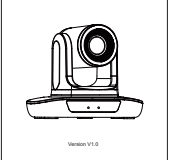

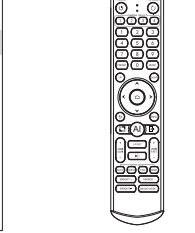

User Manual

# •• ‡

Remote Control

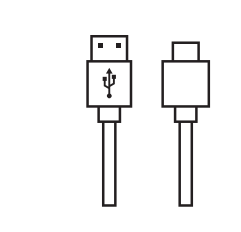

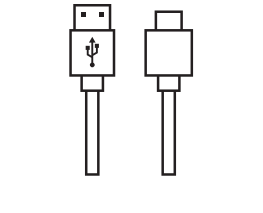

USB Cable

★Attentions for Remote Control

Enter into Standby mode by pressing Reset the PTZ Preset position setup keys, in [PRESET] and [RESET] The camera rotates horizontally in regular installe ra rotates horizontally in reversed install PTZ move according to the arrow indicates. Press [ ] PTZ will back to the middle position  $\bigcirc$ Return to up level menu or exit me Enter or exit OSD Menu after pressed When entering single object tracking mode, press th PTZ Control Keys to select the object Press O to o Press to exit single object trackin and return to auto-framing mode. urn/off auto-framing mode Zoom in + or out - slowly Zoom in + or out - quickly Support, press this key for 10 seco Auto/Manual/Far/Near Focus Default: Auto Focus oht Adjustment Adjust the brightness of the image Reserved Enable the picture left/right fli Switch between three Normal, PC, Bright

1. Please check whether the indicator corresponding to the camera selection area is on or not.

2. If the remote control doesn't work, please replace batteries.

3. Make sure the Number keys on the camera selection area are consistent with the remote control address in the menu.

Hu AWB Sens: Low/Normal/High RG Tuning: -10-10 BG Tuning: -10-10 Saturation: 60%-200%

# 1. Product Description

1.1 Front

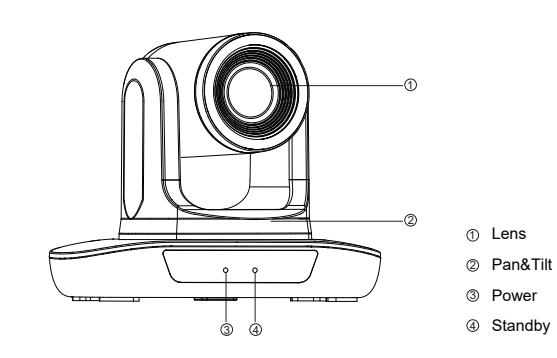

1.2 Back

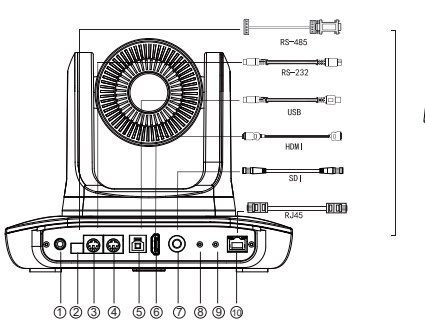

|  | ① DC 12V   |
|--|------------|
|  | @ RS-485   |
|  | 3 RS-232i  |
|  | @ RS-232   |
|  | ⑤ USB3.0   |
|  | 6 HDMI     |
|  | ⑦ SDI      |
|  | ⑧ Line-in  |
|  | ④ Line-out |
|  | 1 LAN      |
|  |            |

# 3.Performance Characterics

|                         |                                                         | Camera                                    |                                       |
|-------------------------|---------------------------------------------------------|-------------------------------------------|---------------------------------------|
| Sensor                  |                                                         | 1/2.8"                                    |                                       |
| Effective Pixels        |                                                         | 2.07MP                                    |                                       |
| Video Signals           | 1080P60, 1080P59.94, 1080P50, 1080P30,                  | 1080P29.97, 1080P25, 1080I60, 1080I59     | .94, 1080l50, 720P60, 720P59.94, 720P |
| Zoom                    | 12x optical zoom                                        | 20x optical zoom                          | 30x optical zoom                      |
| Lens                    | f=4.2mm ~ 50.4mm                                        | f=4.6mm ~ 92mm                            | f=4.6mm ~ 138mm                       |
| Aperture                | F1.8 ~ F2.8                                             | F1.8 ~ F3.6                               | F1.8 ~ F3.6                           |
| Horizontal Angle        | 70.2° ~ 6.52°                                           | 62.3° ~ 3.46°                             | 62.3° ~ 2.31°                         |
| Vertical Angle          | 42.6° ~ 3.76°                                           | 36.1° ~ 1.92°                             | 36.1° ~ 1.29°                         |
| Diagonal Angle          | 77.5° ~ 7.53°                                           | 69.5° ~ 3.86°                             | 69.5° ~ 2.63°                         |
| Digital Zoom            |                                                         | 8X                                        |                                       |
| Video Output            |                                                         | USB 3.0. HDMI, RJ45, SDI                  |                                       |
| Signal Standard         |                                                         | NTSC/PAL                                  |                                       |
| Control Interface       |                                                         | RS232, RS485, USB, NET                    |                                       |
| Shutter                 |                                                         | 1/30s ~ 1/10000s                          |                                       |
| White Balance           | Δ                                                       | to Indoor Outdoor One Push Manual Vi      | 18                                    |
| Backlight Compensation  | 70                                                      | Support                                   |                                       |
| Digital Noise Reduction |                                                         | 2D&3D Digital Noise Reduction             |                                       |
| Baud Rate               |                                                         | 2400/4800/9600/10200/38400                |                                       |
| Control Protocol        |                                                         | VISCA Palco, D Palco, P                   |                                       |
| LICE Drotocol           |                                                         | 10/0 1 1                                  |                                       |
| Misingel Illuminatio    |                                                         |                                           |                                       |
| Minimal Illumination    |                                                         | 0.5 LUX @ (F1.8, AGC ON)                  |                                       |
| SNR                     |                                                         | ≥50dB                                     |                                       |
| Horizontal Rotation     |                                                         | 350° (±1/5°) 0.1°/8~100'/8                |                                       |
| Vertical Rotation       |                                                         | 180° (±90°)0.1°/8~80°8                    |                                       |
| H & V Flip              |                                                         | Support                                   |                                       |
| Image Freeze            | Support                                                 |                                           |                                       |
| PoE                     | Support                                                 |                                           |                                       |
| Number of Preset        | 255                                                     |                                           |                                       |
| Preset Accuracy         |                                                         | 0.1°                                      |                                       |
|                         | 1                                                       | IPC Features                              |                                       |
| Video Encoding Format   | H.264/H.265/MJPG                                        |                                           |                                       |
| Video Stream            | Main Stream, Sub Stream                                 |                                           |                                       |
| Main Stream Resolution  | 192                                                     | 0x1080, 1280x720, 1024x576 , 940x540,     | etc.                                  |
| Sub Stream Resolution   | 1280x720, 1024x576, 720x480, 720x408,etc.               |                                           |                                       |
| Video Bit Rate          |                                                         | 32Kbps ~ 102400Kbps                       |                                       |
| Bit Rate Type           | Variable Rate, Fixed Rate                               |                                           |                                       |
| Frame Rate              |                                                         | 50Hz: 1fps ~ 50fps, 60Hz: 1fps ~ 60fps    |                                       |
| Audio Compression       |                                                         | AAC                                       |                                       |
| Audio Bit Rate          |                                                         | 96Kbps, 128Kbps, 256Kbps                  |                                       |
| Network Protocol        | NDI  HX2,SRT,                                           | TCP/IP, HTTP, RTSP, RTMP, Onvif, DHCP     | , Multicast, etc.                     |
| Input/Output Interface  |                                                         |                                           |                                       |
| HD Output               | 1xHDMI                                                  |                                           |                                       |
|                         | 1x3G-SDI: BN                                            | C type, 800mVp-p, 75Ω, Along to SMPTE     | 424M standard                         |
| LAN                     | 1xRJ45:10M/100M Ethernet Interface.PoE (802.3af)        |                                           |                                       |
| Audio Interface         |                                                         | 1-ch: 3.5mm Audio Interface. Line In      |                                       |
|                         |                                                         | 1-ch: 3.5mm Audio Interface. Line Out     |                                       |
| USB                     |                                                         | 1xUSB3.0: Type B female jack              |                                       |
| Communication Interface | 1xRS232 In: 8nin M                                      | in DIN. Max Distance: 30m. Protocol: VIS0 | CA/Pelco-D/Pelco-P                    |
|                         | 1xRS232 Out: 8pin M                                     | in DIN Max Distance: 30m Protocol: VIS    | CA network use only                   |
|                         | 1xRS485: 2nin Phoeni                                    | x Port Max Distance: 1200m Protocol: VI   | SCA/Pelco-D/Pelco-P                   |
| Power lack              | TXN3403.2pmPhoen                                        | IFITA type (DC IN 12/)                    | CONTROLOGICAL CONT                    |
| - Ower Jduk             | 1                                                       | Ganazia Specification                     |                                       |
| Dennes Conselo          |                                                         | Generic opecification                     |                                       |
| Power Suppry            |                                                         | DG 12V/2A                                 |                                       |
| Power Consumption       |                                                         | 12W                                       |                                       |
| vvork Temperature       |                                                         | 0°C ~ 40°C                                |                                       |
| Work Humidity           |                                                         | 0~95% RH                                  |                                       |
| Product Size            | 247.1*152*169.6mm/285*217*197mm(before / after packing) |                                           |                                       |
| Product Weight          | 1.37kg/2.45kg (net / gross weight)                      |                                           |                                       |

# 5. Camera Menu Setup

### 5.1 Exposure

| М                |               |
|------------------|---------------|
| → Exposure       |               |
| Color            |               |
| Image            |               |
| P/T/Z            |               |
| Noise Reduction  | n             |
| Setup            |               |
| Information      |               |
| Restore Defaul   | t             |
| [HOME]<br>[MENU] | Enter<br>Exit |
|                  |               |

Press the [MENU] button on the Remote to enter/exit the main menu of the camera. Press the 🛆 button to enter sub-menu.

| →Mode        | Auto    |
|--------------|---------|
| ExpCompMode  | On      |
| ExpComp      | -1      |
| Gain Limit   | 3       |
| Meter        | Average |
| Backlight    | Off     |
| DRC          | 2       |
| Anti-Flicker | Off     |

ExpComp Mode: On/Off (only effective under Auto/AAE mode) ExpComp Range: -7~7(only effective under ExpComp mode) Gain Limit: 0-15 Meter: Average/Center/Smart/Top Backlight: On/Off (only effective under Auto/AAE mode) DRC: 0-8 Anti-Flicker: Off/50HZ/60HZ

- -→ M SI Iri G

\_\_\_\_ Sh Ga Me

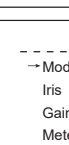

D

DF

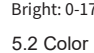

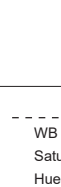

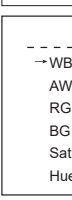

B Gain: 0-255

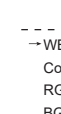

Color \_ \_ \_ \_ \_ \_ →WB Mode VAR Colortemp 6500K RG Tuning 3 BG Tuning 1 Saturation 100% Hue

5.3 Image

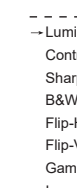

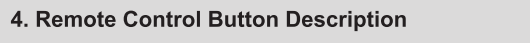

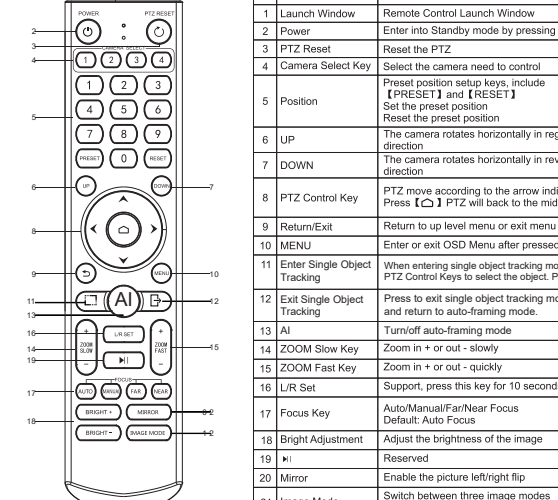

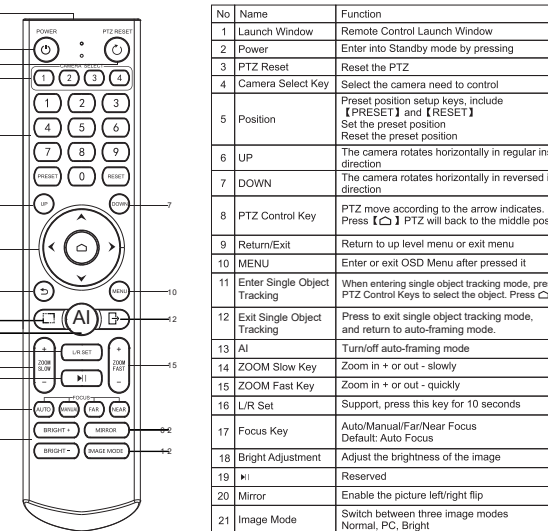

| EX     | POSURE |
|--------|--------|
| ode    | Manual |
| hutter | 1/125  |
| s      | F1.8   |
| ain    | 2      |
| RC     | 2      |
|        |        |

Iris: Off/F11.0/F9.6/F8.0/F6.8/F5.6/F4.8/F4.0/F3.4/F2.8/F2.4/F2.0/F1.8 (Only effective under Manual/SAE mode

## Shutter: 1/60-1/10000 (Only effective under Manual/SAE mode)

| EXPOSURE |         |
|----------|---------|
| ode      | SAE     |
| utter    | 1/125   |
| in Limit | 3       |
| ter      | Average |
| C        | 2       |
|          |         |

| EXPOSURE   |         | EXPOS        | SURE   |
|------------|---------|--------------|--------|
| de         | AAE     | →Mode        | Bright |
| 5          | F1.8    | Bright       | 8      |
| ain Limit  | 3       | Gain Limit   | 3      |
| eter       | Average | Meter        | 2      |
| RC         | 2       | DRC          | verage |
| ti-Flicker | Off     | Anti-Flicker | Off    |

Bright: 0-17 (Only effective under Bright mode)

| Color                 |      |  |
|-----------------------|------|--|
| WB Mode               | Auto |  |
| <sup>→</sup> AWB Sens | Low  |  |
| RG Tuning             | 3    |  |
| BG Tuning             | 1    |  |
| Saturation            | 100% |  |
| Hue                   | 7    |  |

WB Mode: Auto/Indoor/Outdoor/OnePush/Manual/VAR

Hue: 0-14

| Color     |         | Color      |         |
|-----------|---------|------------|---------|
| B Mode    | Indoor  | WB Mode    | Outdoor |
| ituration | 100%    | Saturation | 100%    |
| le        | 7       | Hue        | 7       |
| Color     |         | Col        | or      |
| B Mode    | OnePush | WB Mode    | Manual  |
| VB Sens   | Low     | R Gain     | 120     |
| G Tuning  | 3       | B Gain     | 130     |
| G Tuning  | 1       | Saturation | 100%    |
| aturation | 100%    | Hue        | 7       |
| le        | 7       |            |         |

### R Gain: 0-255

Colortemp: 2500K-8000K

| IMAGE     |          |
|-----------|----------|
| minance   | 7        |
| ntrast    | 7        |
| arpness   | 4        |
| W-Mode    | Colorful |
| p-H       | On       |
| p-V       | Off      |
| mma       | 0.5      |
| age style | Default  |
|           |          |

Luminance: 0-14 Contrast: 0-14 Sharpness: Auto/0-15 B&W Mode: Colorful、B&W Flip-H: On/Off Flip-V: On/Off Gamma: Ext/Default/0.45/0.5/0.56/0.63 Image Style: Default/Clarity/Norm

### 5.4 PTZ

| P/T/              | z    |
|-------------------|------|
| →D-Zoom Limit     | Off  |
| Speed By Zoom     | On   |
| L/R Set           | STD  |
| Display Info      | On   |
| Image Freeze      | Off  |
| Call Preset Speed | 24   |
| Pre zoom Speed    | 5    |
| Pt By Speed       | Slow |

D-Zoom Limit: Off/x2/x4/x8 Speed by Zoom: On/Off L/R Set: STD/REV Display Info: On/Off Image Freeze: On/Off Call Preset Speed: 1-24 Pre Zoom Speed: 0-7 Pt By Speed: Slow/Medium/Fast 5.5 Noise Deduction

| NOI               | SE REDUCTION |
|-------------------|--------------|
| →2D NR            | Auto         |
| 3DNR              | Auto         |
| 2D NR: Off/Auto/1 | -5           |

3D NR: Off/Auto/1-8 5.6 Setup

| SETUP            |         |  |  |  |
|------------------|---------|--|--|--|
| →Language        | English |  |  |  |
| Video Setting    |         |  |  |  |
| Audio Setting    |         |  |  |  |
| Focus Setting    |         |  |  |  |
| USB Setting      |         |  |  |  |
| Communication Se | etting  |  |  |  |
| Tracking Setting |         |  |  |  |
| Other Setting    |         |  |  |  |

Language: Chinese/English

### 5.6.1 Video Setup

| VIDEO SETUP         |         |  |  |
|---------------------|---------|--|--|
| →DVI Mode           | HDMI    |  |  |
| Format Mode         | OSD     |  |  |
| HDMI Format         | 1080P60 |  |  |
| SDI Mode            | Level A |  |  |
| DVI Mode · DVI/HDMI |         |  |  |

Format Mode: OSD/DIP/50HZ/60HZ

HDMI Format:1080P60/1080P59.94/1080P50/1080P30/1080P29.97 /1080P25/1080I60/1080I59.94/1080I50/720P60/720P59.94/720P50 Only effective under the OSD Format Mode. When in DIP Format Mode, set with the DIP switches and corresponding table on the bottom of the camera) SDI Mode: Level A/Level B

### 5.6.2 Audio Setup

| AUDIO SETUP |              |          |  |
|-------------|--------------|----------|--|
|             | AUDIO SOURCE | LINE     |  |
| 1           | NPUT VOL     | 30       |  |
|             | AUDIO OUT    | HDMI/SDI |  |
| INPUT       | VOL: 0-30    |          |  |

AUDIO OUT: HDMI/SDI.LINEOUT.Off 5.6.3 Focus Setup

| FOCUS SETUP           |        |  |  |  |
|-----------------------|--------|--|--|--|
| →AF-Sense             | High   |  |  |  |
| AF-Zone               | Center |  |  |  |
| AF-Sense: High/Low/No | ormal  |  |  |  |

AF-Zone: Front/Top/Center/Bottom 5.6.4 USB Setup

| FOCUS SETUP      |          |  |  |  |
|------------------|----------|--|--|--|
| →H264Enable      | Off      |  |  |  |
| USB Mode         | BULK     |  |  |  |
| UVC Standby Mode | Off      |  |  |  |
| Wakeup Pos       | Preset 0 |  |  |  |
|                  |          |  |  |  |

H264 Enable: On/Off USB Mode: BULK/ISOC UVC Standby Mode: On/Off Wakeup Pos: Preset 0/Preset UVC

### 5.6.5 Communication Setup

| COMMUNICATION SETUP |  |  |  |  |
|---------------------|--|--|--|--|
| →Protocol VISCA     |  |  |  |  |
| VAddress 1          |  |  |  |  |
| VAddrFix Off        |  |  |  |  |
| Net Mode Serial     |  |  |  |  |
| Baudrate 9600       |  |  |  |  |
| IR Addr General     |  |  |  |  |

Protocol: VISCA/PELCO-D/PELCO-P V Address: 1-7 V AddrFix: On/Off Net Mode: Serial/Paral Baudrate: 9600/19200/38400/2400/4800 IR Addr: General/NO.1/NO.2/NO.4/NO.4

| COMMUNICATION SETUP |            |         | COMMUNICA      | TION SETUP |         |
|---------------------|------------|---------|----------------|------------|---------|
|                     | → Protocol | PELCO-D |                | → Protocol | PELCO-P |
|                     | P-DAddr    | 1       |                | P-PAddr    | 1       |
|                     | Baudrate   | 9600    |                | Baudrate   | 9600    |
|                     | IR Addr    | General |                | IR Addr    | General |
| P-D Addr: 0-254     |            | F       | P-P Addr: 0-31 |            |         |

### 5.6.6 Tracking Setup

| TRACKING SETUP          |     |  |  |
|-------------------------|-----|--|--|
| → Tracking Enable       | Off |  |  |
| Tracking Overlay        | On  |  |  |
| Delay Time              | 1   |  |  |
| Tracking Enable: On/Off |     |  |  |

Tracking Overlay: On/Off

### Delay Time: 1-60 5.6.7 Other Setup

| Other Octup    |                                                                        | _                                                                                  |                                                                                    |                                                                                                    |
|----------------|------------------------------------------------------------------------|------------------------------------------------------------------------------------|------------------------------------------------------------------------------------|----------------------------------------------------------------------------------------------------|
| OTHER SETUP    |                                                                        |                                                                                    | OTHER SETUP                                                                        |                                                                                                    |
| Auto Inversion | On                                                                     |                                                                                    | Auto Inversion On                                                                  |                                                                                                    |
| Preset Tour    | Off                                                                    |                                                                                    | Preset Tour On                                                                     |                                                                                                    |
| OSD Flip       | Off                                                                    |                                                                                    | ResidenceTime 2                                                                    |                                                                                                    |
| OSD TimeOut    | Off                                                                    |                                                                                    | Call Preset Speed 12                                                               |                                                                                                    |
|                |                                                                        | _                                                                                  | OSD Flip Off                                                                       |                                                                                                    |
|                | OTHER SETU<br>Auto Inversion<br>Preset Tour<br>OSD Flip<br>OSD TimeOut | OTHER SETUP   Auto Inversion On   Preset Tour Off   OSD Flip Off   OSD TimeOut Off | OTHER SETUP   Auto Inversion On   Preset Tour Off   OSD Flip Off   OSD TimeOut Off | OTHER SETUP OTHER SETUP   Auto Inversion On   Preset Tour Off   OSD Flip Off   OSD TimeOut Off   OSD Flip Off   OSD TimeOut Off |

Auto Inversion: On/Off Preset Tour: On/Off

OSD TimeOut Off Residence Time: 1-60 Call Preset Speed: 1-24 OSD Flip: On/Off OSD TimeOut: Off, 2.5 minutes

### 5.7 Information

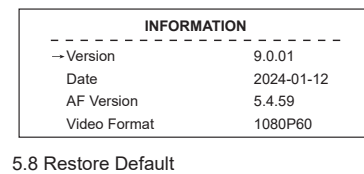

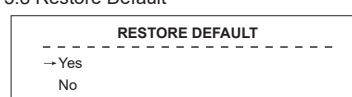

# 6. Common Operation Instructions

### 6.1 Camera Select

Refer to the dial-up at the bottom of the camera and choose camera address number that you want to control (1-4). 1 2 3 4

6.2 Camera Direction Control

- Turning up
- ➤ Turning down
- Turning left <

Turning to default

Turning right

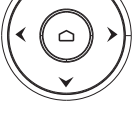

Note: Press the direction key when you need to adjust the angle. If you want to move the camera slowly, just click the direction key; If you want to move the camera fast at a large scale, just long-press the button; If you want to adjust the Pan-Tilt direction, just press and hold the L/R button for 10S.

6.3 Camera Focusing Mode Control

【AUTO FOCUS】 Switch the focus mode to AUTO

[MANUAL FOCUS] Switch the focus mode to MANUAL

[FAR] Far focus manually

[NEAR] Near focus manually

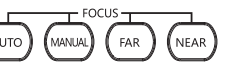

### 6.4 Camera Zoom Control

Press any one of the 4 【ZOOM】 to make the zoom functioning. These 4 keys are not applicable for fixed focus cameras.

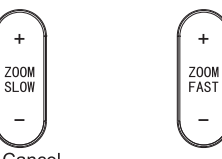

6.5 Preset Setup, Call, Cancel

(1) Reserve Preset: Press [PRESET], then press one of the numbers (0-9) to reserve a preset that correspond to the NUMBER.

Note: You can setup 10 presets at most by the remote control. (2) Call Preset: Press the NUMBER (0-9) directly to call the reserved preset. Note: It won't work if there's no preset reserved in the corresponded number

(3) Remove Preset: Press [RESET], then press one of the number (0-9) to remove a preset that corresponds to the NUMBER.

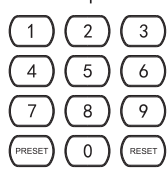

6 6 Al Mode

1.Press [AI] button to enter autoframing mode,

and start Auto Tracking; Press [AI] button again to turn off autoframing.

2. When in autoframing mode, press 📋 to track single object. A red box will appear on the object tracked. Switch between different objects by pressing the PTZ Control Keys. Press 🗅 button to start Single Object Tracking, when the object is confirmed.

3.Press  $\square$  to exit Single Object Tracking mode and return to general autoframing.

### 6.7 DIP Switch Setup

| DIP  | HDMI       | SDI        |
|------|------------|------------|
| 0x00 | 1080p60    | 1080p60    |
| 0x01 | 1080P59.94 | 1080P59.94 |
| 0x02 | 1080p50    | 1080p50    |
| 0x03 | 1080p30    | 1080p30    |
| 0x04 | 1080p29.97 | 1080p29.97 |
| 0x05 | 1080p25    | 1080p25    |
| 0x06 | 1080160    | 1080160    |
| 0x07 | 1080159.94 | 1080159.94 |
| 0x08 | 1080150    | 1080150    |
| 0x09 | 720P60     | 720P60     |
| 0xA  | 720P59.94  | 720P59.94  |
| 0xB  | 720P50     | 720P50     |
| 0xC  | RSVD       | RSVD       |
| 0xD  | RSVD       | RSVD       |
| 0xE  | RSVD       | RSVD       |
| 0xF  | RSVD       | RSVD       |

(1)Default Format Mode: DIP. Setting path: MENU-SETUP-VIDEO SETU (2)Two options for Format Mode: DIP and OSD

(3)When choosing DIP, the corresponding resolutions for the DIP values on the table above will be output. Default resolution is 1080P60, when DIP is between 0xC and 0xF.

| VIDE     | O SETUP |
|----------|---------|
| DVI Mode | HDMI    |
| → Format | DIP     |
| SDI Mode | Level A |
|          |         |

(4)When choosing OSD,HDMI Format at the next line will display the video resolution, and the resolution is optional.

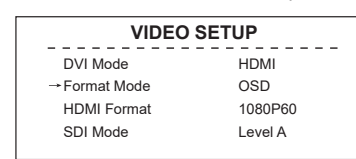

6.8 RS-232 Interface Distribution

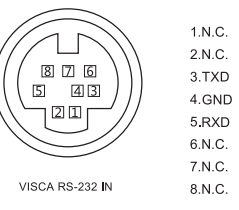

### 6.9 RS-485 Interface Distribution

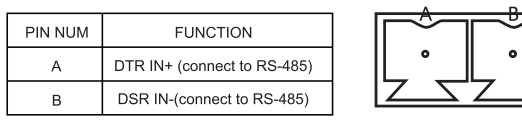

## 7. Network Function

### 7.1 Equipment installation

Connect HD video camera to your internet or your PC via network cable, or connect by Switch/Router

You can log into the camera's web interface with the default or modified IP. (Different models have different IP, please check the default IP at the bottom of the camera.)

7.1.1 How to query the IP address of your PC (Note the text in the box)

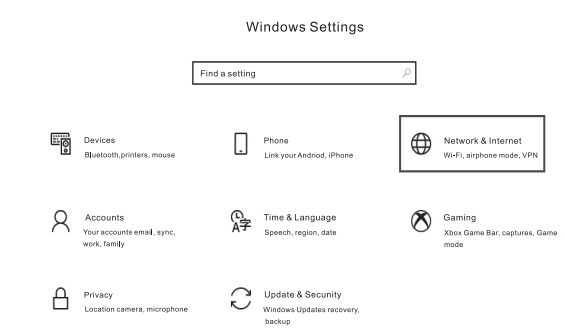

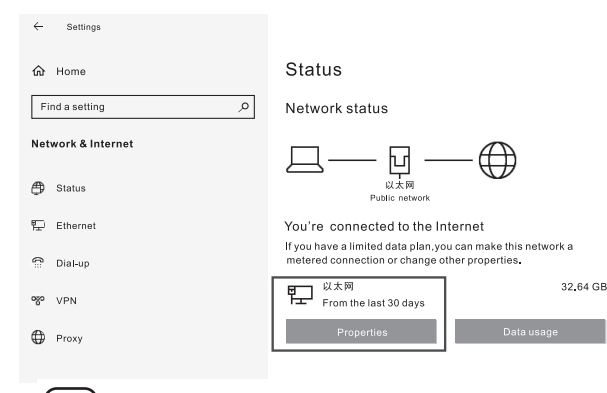

# • Off

If you set a data limit, Windows will set the metered connection setting for you to help you stay under your limit

Automatic (DHCP)

Set a data limit to help control data usage on this network

### IP settings

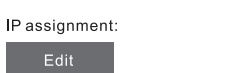

### Properties

Link speed (Receive/Transmit): 1000/1000 (Mbps) Link-local IPv6 address: fe80::b1b8:1f9a:3e4d:4899%3 IPv4 address: 192.168.110.73 IPv4 DNS servers: 192.168.110.1 Primary DNS suffix: lan Manufacturer: Realtek

### 7.2 How to add networking:

- 7.2.1 Open the computer network local connection attribute window
- select "Internet Protocol Version 4 :TCP/IPv4;
- 7.2.2 Double-or-right-click " Internet Protocol Version 4 (TCP/IPv4) ;
- 7.2.3 Enter the Internet Protocol Version 4 (TCP/IPv4) window.
- 7.2.4 Change the computer's IP to 192.168.0.200 so that the computer IP and camera IP are on the same network segment.

PS:If no network segment is added, You will fail to login. The default IP address of the product is 192.168.0.206. "0" network segment needs to be added to the computer. The IP address cannot conflict with the IP address of other computers or products. Before adding, please verify whether the IP already exists.

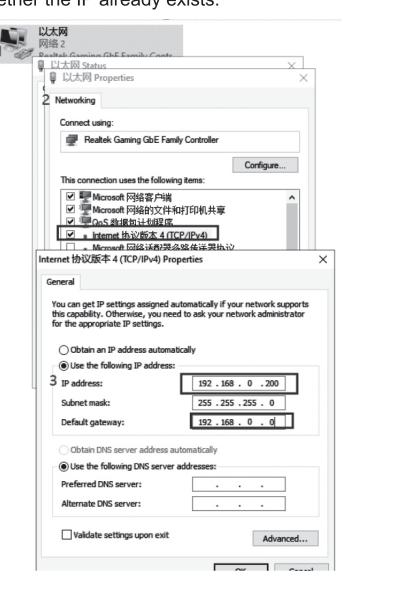

### 7.3 Input http:// 192.168.0.206 to IE(better with IE or Google web browser), a login window pop up, input user name: admin, password: admin, language, English, shown as below, whether the IP already exists.

7.3.1 When logging in for the first time, will be prompted to change your password. Users can change the passwords and save it.

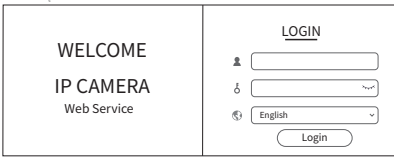

7.3.2 After successfully login, you will enter the Video viewing interface. In the setting interface, you can set Pan and tilt control, Zoom, Focus, and set, call, clear of preset positions, etc.

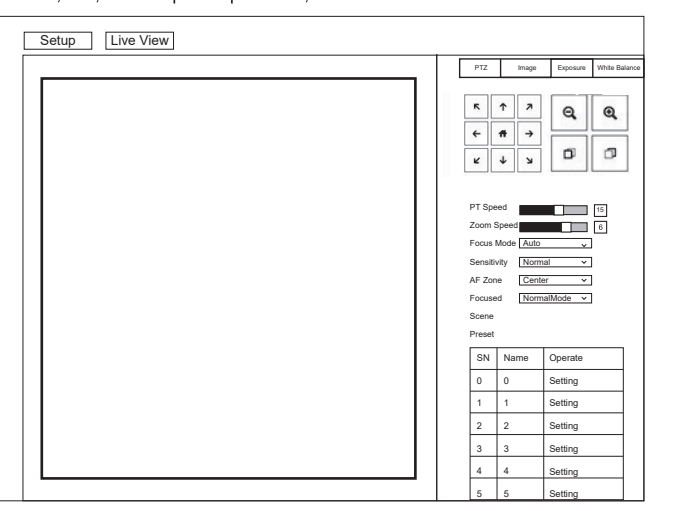

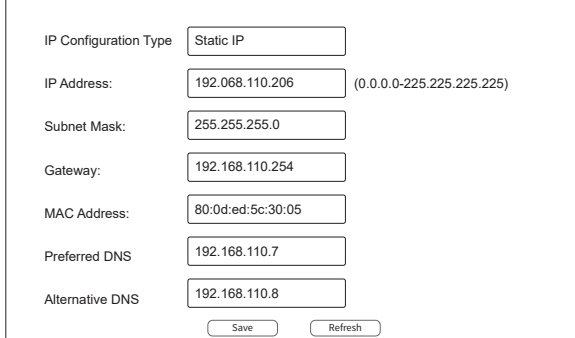

7.5.1.1 Change the camera IP address to: 192.168.110.206 7.5.1.2 Default Gateway: 192.168.110.254 7 5 1 3 Alternate DNS: 192 168 110 7 7.5.1.4 Preferred DNS: 192.168.110.8

following interface:

Video Coding Encode Typ Resolutio Bit-rate Type: GOP: Bit Rate: Frame rate: Qfactor:

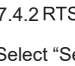

### 7.4 Video streaming

7.4.1Select "Setup"- "Video Settings"- "System Settings" to enter the

|     | Main Stream |                   |                | Sub-stream    |                 |
|-----|-------------|-------------------|----------------|---------------|-----------------|
| ng: | H264        | <u> </u>          | Video Coding:  | H264          | }               |
| pe: | MainProfile | ~                 | Encode Type:   | MainProfile v | -               |
|     | 1920x1080   | ~                 | Resolution:    | 1280x720 ~    | -               |
| e:  | CBR         | ~                 | Bit-rate Type: | CBR v         |                 |
|     | 60          | (1-1200)fps       | GOP:           | 30            | (1-1200)fps     |
|     | 4096        | ✓ (32-102400)Kbps | Bit Rate:      | 1024 ~        | (32-102400)Kbps |
|     | 60          | (1-60)            | Frame rate     | 30            | (1-60)          |
|     | 95          | (70-95)           | Qfactor.       | 95            | (70-95)         |
|     |             | Save F            | Refresh        |               |                 |

### 7.4.2 RTSP video streaming

### Select "Setup"- "Network Settings"- "RTSP" to enter following interface:

|             | ldentity Authentication           |  |
|-------------|-----------------------------------|--|
| Port        | 554                               |  |
| One-Stream: | rtsp://192.168.13.71:554/live/av0 |  |
| Sub-Stream: | rtsp://192.168.13.71:554/live/av0 |  |
|             | Save Refresh                      |  |

Configure parameters according to the network environment.

- For example, Camera default IP Address: 192.168.0.206 here is the way
- to get RTSP video streaming,
- Default RTSP main streaming address:
- rtsp://192.168.0.206:554/live/av0(av0 Main)
- Default RTSP sub streaming address: rtsp://192.168.0.206:554/live/av1(av1 Sub)

## 7.4.3 RTMP video streaming

Select "Setup"- "Network Settings"- "RTMP" to enter following interface:

|             | Enable RTMP                       |
|-------------|-----------------------------------|
| One-Stream: | rtsp://192.168.13.71:554/live/av0 |
| Sub-Stream: | rtsp://192.168.13.71:554/live/av0 |
|             | Save Refresh                      |

- Enable and turn on the RTMP video stream to the server
- Server URL: server address, which can be domain name or IP address Streaming code: Persistent Stream Key/Name
- 7.5 Modify the camera IP and computer IP on to the same network segment, so that the computer network is not affected.
- 7.5.1Select "Setup"- "Network Settings"- "Local Network" to enter the following interface:

### 7.5.2 Return PC's IP to the original IP address, and select Obtain an IP address automatically

| ernet协                           | 议版本4 (TCP/IPv4) Prope                                                                         | rties                 |                   |       |                      | ×               |
|----------------------------------|-----------------------------------------------------------------------------------------------|-----------------------|-------------------|-------|----------------------|-----------------|
| eneral                           | Alternate Configuration                                                                       |                       |                   |       |                      |                 |
| You car<br>this apa<br>for the a | n get IP settings assigned aut<br>ability. Otherwise, you need to<br>appropriate IP settings. | omatical<br>o ask you | ly if :<br>ir ne' | our n | etwork s<br>administ | upports<br>ator |
|                                  | otain an IP address automati                                                                  | ally                  |                   |       |                      |                 |
| IP ad                            | idress:                                                                                       |                       |                   |       |                      |                 |
| Subnet mask:                     |                                                                                               |                       |                   |       |                      |                 |
| Default gateway:                 |                                                                                               |                       |                   |       |                      |                 |
| O                                | otain DNS server address au                                                                   | Itomatia              | ly                |       |                      |                 |
| OUs                              | e the following DNS server a                                                                  | addresse              | es:               |       |                      |                 |
| Prefe                            | erred DNS server:                                                                             |                       |                   |       |                      |                 |
| Alternate DNS server:            |                                                                                               |                       |                   |       |                      |                 |
| V                                | alidate settings upon exit                                                                    |                       |                   |       | Adva                 | inced           |
|                                  |                                                                                               | 1                     |                   | OK    |                      | Cancel          |

### 7.6 Software upgrade (upgrade if there is a new version)

7.6.1 Select "Setup"--"Maintenance" --"System Upgrade" to enter the following interface:

| System Edition |        |         |
|----------------|--------|---------|
| SOC            |        | 9.0.0   |
| Restart        |        | Reboot  |
| Upgrade        |        |         |
| Uparade File   | Upload | Upgrade |

7.6.1.1 Open upgrade file to Upgrade automatically if needed.

7.6.1.2 Restart the camera and prompts "Upgrade succeeded". Log in to the network and check whether the software version is consistent with the upgrade file to ensure that the upgrading is successful. Then click "Restore factory default" to restart and restore the parameters to the factory default setting. (IP default 192.168.0.206, User default: admin, password default: admin)

### 7 7 VISCA over IP

VISCA Protocol is transmitted through IP to reduce RS232/RS485 cabling(the controller must support IP communication) Communication Port Specification: Control Port: R.I45 IP Protocol: IPV4 Transmission Protocol: Sony VISCA; IP address: Setting through the web Port address: Sony VISCA(52381 Application Range: Under the same network segment

### 8. Installation Instructions

### 8.1 Surface Installation

Put the camera on the desk flatly, and make sure the camera is in a horizontal position. If you want to put the camera on an oblique surface, please make sure the angle of inclination is less than 15 degrees to ensure the camera pan and tilt work in normal operation.

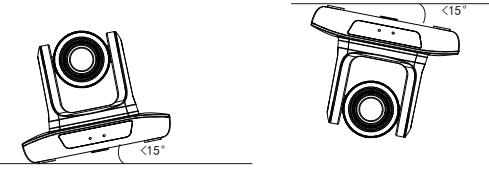

### 8.2 Wall Mount Installation

| Wall moun                                                                 |
|---------------------------------------------------------------------------|
| Wall mount bracket<br>(This side is to the wall.)<br>Mounting the bracket |
|                                                                           |
|                                                                           |
| Screw hole                                                                |
| Rotate the camera<br>clockwise to install it.                             |
|                                                                           |

### 9. Trouble Shooting

Before requesting service to service engineer, please refer to the following methods to remove failures. If the failures still can't be solved, please contact us for assistance.

- Q: The video of the camera cannot be displayed on the screen. A: Please check the connection between power cable, video cable, camera and monitor, fix the connector on each end.
- Q: It's unable to Pan, Tilt and Zoom camera.
- A: Because the menu was displayed on monitor. Please re-operate after exiting the menu.
- Q: Why the camera rotates for about 10 seconds after power on?
- A: This is the normal self-test of the camera.
- Q: Poor Image quality while using in church or other low-light conditions. A: Press menu (ON/OFF) to adjust backlight effect to suit the church lighting properly.
- Q: Remote control is not working or insensitive.
- A: 1)Not work, please replace batteries.
- ②Not sensitive: Choose the correct "IR select" number to corrspond to the camera. Control the camera within 10m (32.8ft). Remove the obstacles. Aim at the sensor which is in front of the camera when controlling it.
- Q: USB interface is not identifiable.
- A: Please check if the USB cable and extension cable are well connected or not. If yes, change to another USB interface and try to connect adain
- Q: It won't be controlled via RS-232/RS-485 when camera connect to PC.
- A: Make sure it is a correct connection between the camera and PC.
- (Reference to RS-485 and RS-232 Pins distribution on page 12). Q: Why no ceiling mount bracket?
- A: Camera comes with wall mount, ceiling mount or tripod brackets need to buy separately.
- Q: Does this camera has built-in mic?
- A: No, this camera comes with no built-in mic.
- Q: Can we control the camera only by the remote control?
- A: You can control the camera by remote control, keyboard controller
- (joystick), and software.